## **EdulinkOne Parents' Evening Guide for Parents**

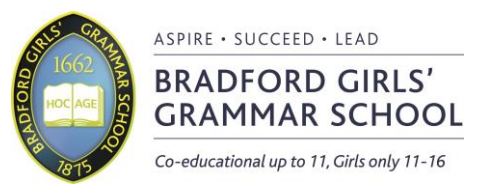

## Making a booking

- 1. Go to EdulinkOne.com (preferably on Google Chrome).
- 2. Login with your login details, the school ID is BGGS, your username and password have been provided by the school, if you have lost this information, please contact the school.
- 3. Go to the parents' evening button, if you have more than one student in school, please make sure you are in the correct student's screen.
- 4. Choose the parents' evening from the list.
- 5. Make a booking by clicking the time for the teacher you want to book, once you have booked the slot it will show as a green box.

| ×      |                                                                |                                                                     |                                                                   |                                                            |                                                                       |                                                                             |                                                                | PRINT                                                    |                                                      |
|--------|----------------------------------------------------------------|---------------------------------------------------------------------|-------------------------------------------------------------------|------------------------------------------------------------|-----------------------------------------------------------------------|-----------------------------------------------------------------------------|----------------------------------------------------------------|----------------------------------------------------------|------------------------------------------------------|
| Siste  | French V<br>Tasche: Rojer<br>Monanaca<br>Lastre: Kan Americana | PSIL Form Tubor<br>Teacher: Della Mumford<br>Learner: Kan Americana | Mathematics 😪<br>Teacher: Ruth Halphell<br>Learner: Kan Americana | German<br>Teacher: Brien Kinssa<br>Learner: Kall Americana | Physical Ed<br>Teacher: Rotard<br>Deviation<br>Labrer: Rail Americana | Hengenschy, V<br>Haltery<br>Teatrer: Haten Green<br>Laatrer: Skil Amerikana | Religious Ed<br>Teacher: Kein Jacobs<br>Lasmar: Rati Americana | Art<br>Teacher: Salle Burrows<br>Learner: Karl Americane | English V<br>Teacher: Stephan D<br>Laamer: Kar Amato |
| 21-03- | 2018                                                           |                                                                     |                                                                   |                                                            |                                                                       |                                                                             |                                                                |                                                          |                                                      |
| 17:00  | BOOKED                                                         | ×                                                                   | ×                                                                 | ×                                                          | ×                                                                     | ×                                                                           | ×                                                              | ×                                                        | ×                                                    |
| 17:10  | ×                                                              | ×                                                                   | ×                                                                 | ×                                                          | ×                                                                     | ×                                                                           | ×                                                              | ×                                                        | BOOKED                                               |
| 17:20  | ×                                                              | ×                                                                   | BOOKED                                                            | ×                                                          | ×                                                                     | ×                                                                           | ×                                                              | ×                                                        | ×                                                    |
| 17:30  | ×                                                              | ×                                                                   | ×                                                                 | ×                                                          | ×                                                                     | BOOKED                                                                      | ×                                                              | ×                                                        | ×                                                    |
| 17:40  | ×                                                              | ×                                                                   | ×                                                                 |                                                            |                                                                       |                                                                             |                                                                |                                                          |                                                      |
| 17:50  | ×                                                              | ×                                                                   |                                                                   |                                                            |                                                                       |                                                                             |                                                                |                                                          |                                                      |
| 18:00  |                                                                | ×                                                                   |                                                                   |                                                            |                                                                       |                                                                             |                                                                |                                                          |                                                      |
| 18:10  |                                                                | ×                                                                   | ×                                                                 |                                                            |                                                                       |                                                                             |                                                                | ×                                                        |                                                      |
| 18:20  |                                                                | ×                                                                   | ×                                                                 |                                                            | ×                                                                     |                                                                             |                                                                |                                                          |                                                      |

## **Attending Parents' Evening**

- 1. Go to EdulinkOne.com (preferably on Google Chrome).
- 2. Login with your login details, the school ID is BGGS, your username and password have been provided by the school, if you have lost this information, please contact the school.
- 3. Go to the parents' evening button, if you have more than one student in school, please make sure you are in the correct student's screen.
- 4. Choose the parents' evening from the list.
- 5. Click on "Start Appointments", you will go to a screen that goes through all your booked appointments.
- 6. The screen will flash red when the appointment is coming to an end, it will then start your next appointment automatically at the next appointment time.